## **PENGENALAN:**

- Portal eBook yang baharu ini telah dibangunkan oleh Jabatan Perpustakaan Digital (JPDg) bermula tahun 2021.
- Penggunaan portal ini boleh diakses oleh pengguna melalui PTAR Apps. Pencarian eBook juga boleh dilakukan dengan menggunakan portal eBook ini.
- Pembangunan portal ini masih dilakukan secara berfasa dan akan ditambahbaik dari semasa ke semasa.
- Taklimat ini adalah bertujuan untuk menerangkan mengenai cadangan permohonan eBook secara atas talian dimana sebelum ini menggunakan borang manual.
- Permohonan ini boleh dicadangkan oleh staf akademik dan pustakawan dan akan disahkan oleh rektor/dekan.

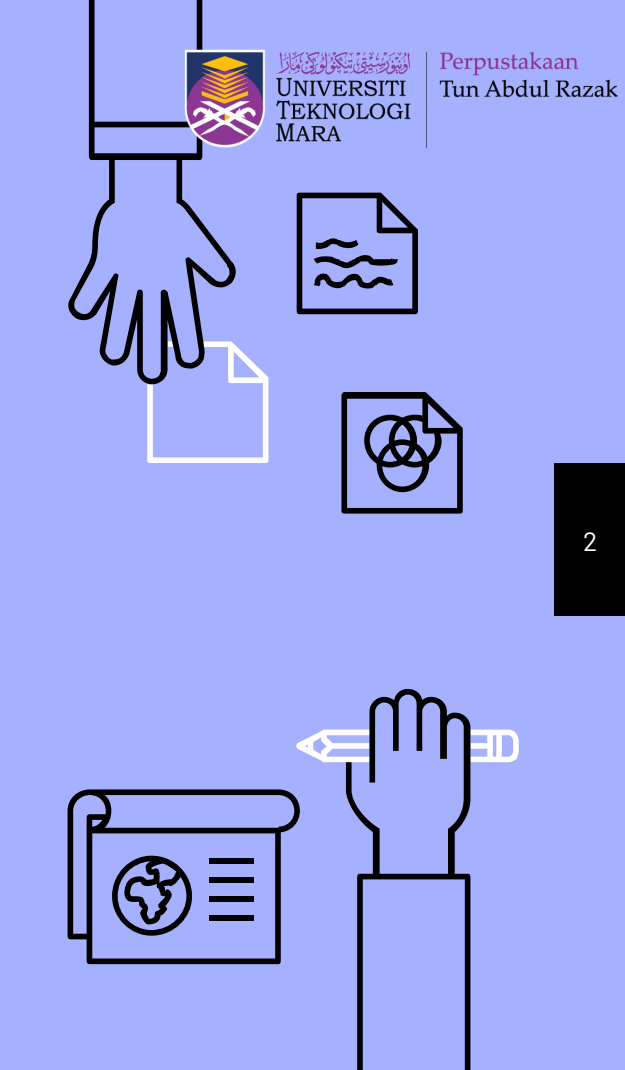

### **PENDAHULUAN:**

Portal eBook : ⊳

#### https://mykm.uitm.edu.my/ebook/p4g3s/re port.php?r=05

| Portai ebook   Perpustakaan Tun Abdul kazak                                                                                                    |                                                                                                    |      |                                                  | Welcome, 2                                                                                      | ZUHASLINDA BINTI S                                                           | ULAIMAN   LOGOUT |
|----------------------------------------------------------------------------------------------------|----------------------------------------------------------------------------------------------------|------|--------------------------------------------------|-------------------------------------------------------------------------------------------------|------------------------------------------------------------------------------|------------------|
| VINVERSITI<br>TENNOLOGI<br>MARA                                                                                                    |                                                                                                    | Home | List Of<br>eBook                                 | Library<br>Portal                                                                               | Recommendatio                                                                | on⊻ Admin⊻       |
| Portal eBook                                                                                                    |                                                                                                    |      |                                                  |                                                                                                 |                                                                              |                  |
|                                                                                                    | Search eBook                                                                                                    |      |                                                  |                                                                                                 |                                                                              |                  |
|                                                                                                    |                                                                                                    |      | Tit                                              | tles                                                                                            | ~                                                                            | Search           |
|                                                                                                    |                                                                                                    |      |                                                  |                                                                                                 |                                                                              |                  |
| Science & Technology                                                                                                    | Social Science & Humanities                                                                                                    |      | Bu                                               | siness & Ma                                                                                     | anagement                                                                    |                  |
| Science & Technology                                                                                                    | Social Science & Humanities                                                                                                    |      | Bu:                                              | siness & Ma                                                                                     | anagement                                                                    |                  |
| Science & Technology 1. Electrical Engineering 2. Mechanical Engineering                                                                                                    | Social Science & Humanities                                                                                                    |      | Bu:<br>1. A<br>2. B                              | siness & Ma<br>accountancy<br>ausiness & Ma                                                     |                                                                              |                  |
| Science & Technology  1. Electrical Engineering 2. Mechanical Engineering 3. Chemical Engineering                                                                                                    | Social Science & Humanities<br>1. Law<br>2. Administrative Science & Policy Studies<br>3. Communication & Media Studies                                                                                                    |      | Bu:<br><br>1. A<br>2. B<br>3. H                  | siness & Ma<br>ccountancy<br>lusiness & Ma<br>lotel & Tourisr                                   | anagement<br>inagement<br>m Management                                       |                  |
| Science & Technology  1. Electrical Engineering 2. Methanical Engineering 3. Chemical Engineering 4. Pharmacy                                                                                                    | Social Science & Humanities<br>1. Law<br>2. Administrative Science & Policy Studies<br>3. Communication & Media Studies<br>4. Art & Design                                                                                                    |      | Bu:<br><br>1. A<br>2. B<br>3. H<br>4. Ir         | siness & Ma<br>coountancy<br>lusiness & Ma<br>lotel & Tourisr<br>nformation Ma                  | anagement<br>inagement<br>m Management<br>anagement                          |                  |
| Science & Technology  1. Electrical Engineering 2. Mechanical Engineering 3. Chemical Engineering 4. Pharmacy 5. Medicine                                                                                                    | Social Science & Humanities<br>1. Law<br>2. Administrative Science & Policy Studies<br>3. Communication & Media Studies<br>4. Art & Design<br>5. Film, Thester & Animation                                                                                                    |      | Bu:<br><br>1. A<br>2. B<br>3. H<br>4. Ir<br>5. A | siness & Ma<br>ccountancy<br>lusiness & Ma<br>lotel & Tourisi<br>nformation Ma<br>irshad Ayub G | anagement<br>inagement<br>m Management<br>anagement<br>iraduate Business Sch | col              |
| Science & Technology  1. Electrical Engineering 2. Mechanical Engineering 3. Chemical Engineering 4. Pharmacy 5. Medicine 6. Dentistry                                                                                                    | Social Science & Humanities<br>1. Law<br>2. Administrative Science & Policy Studies<br>3. Communication & Media Studies<br>4. Art & Design<br>5. Film, Theaser & Animation<br>6. Music                                                                                                    |      | Bu:<br>1. A<br>2. B<br>3. H<br>4. Ir<br>5. A     | siness & Ma<br>ccountancy<br>lusiness & Ma<br>lotel & Tourisi<br>nformation Ma<br>rshad Ayub G  | anagement<br>inagement<br>m Management<br>anagement<br>iraduate Business Sch | col              |
| Science & Technology  1. Electrical Engineering 2. Mechanical Engineering 3. Chemical Engineering 4. Pharmacy 5. Medicine 6. Dentistry 7. Health Sciences                                                                                                    | Social Science & Humanities<br>1. Law<br>2. Administrative Science & Policy Studies<br>3. Communication & Media Studies<br>4. Art & Design<br>5. Film, Theater & Animation<br>6. Music<br>7. Education                                                                                            |      | Bu:<br>1. A<br>2. B<br>3. H<br>4. Ir<br>5. A     | siness & Ma<br>ccountancy<br>lusiness & Ma<br>lotel & Tourisi<br>nformation Ma<br>rshad Ayub G  | anagement<br>inagement<br>m Management<br>anagement<br>iraduate Business Sch | col              |
| Science & Technology  1. Electrical Engineering 2. Mechanical Engineering 3. Chemical Engineering 4. Pharmacy 5. Medicine 6. Dentistry 7. Health Sciences 8. Applied Sciences 8. Appled Sciences                                                                                                    | Social Science & Humanities<br>1. Law<br>2. Administrative Science & Policy Studies<br>3. Communication & Media Studies<br>4. Art & Design<br>5. Film, Theater & Animation<br>6. Music<br>7. Education<br>8. Academy Of Contemporary Islamic Studie                                               | 15   | Bu:<br>1. A<br>2. B<br>3. H<br>4. Ir<br>5. A     | siness & Ma<br>ccountancy<br>lusiness & Ma<br>iotel & Tourisr<br>oformation Ma<br>rshad Ayub G  | anagement<br>magement<br>m Management<br>anagament<br>iraduate Business Sch  | col              |
| Science & Technology  1. Electrical Engineering 2. Mechanical Engineering 4. Pharmacy 5. Medicine 5. Medicine 5. Medicine 6. Dentistry 7. Health Sciences 8. Applied Sciences 9. Computer & Mathematical Sciences 9. Computer & Mathematical Sciences | Social Science & Humanities<br>1. Law<br>2. Administrative Science & Policy Studies<br>3. Communication & Media Studies<br>4. Art & Design<br>5. Film, Theater & Animation<br>6. Music<br>7. Education<br>8. Academy Of Contemporary Islamic Studie<br>9. Academy Of Contemporary Islamic Studies | 15   | Bu:<br>1. A<br>2. B<br>3. H<br>4. Ir<br>5. A     | siness & Ma<br>ccountancy<br>lusiness & Ma<br>lotel & Touris<br>nformation Ma<br>rishad Ayub G  | anagement<br>Inagement<br>m Management<br>anagement<br>iraduate Business Sch | ool              |
| Science & Technology  1. Electrical Engineering 2. Machanical Engineering 3. Chamical Engineering 4. Pharmacy 5. Madicine 6. Dentistry 7. Health Sciences 8. Applied Sciences 9. Computer & Mathematical Sciences 10. Architecture, Planning & Surveying                                                                                                    | Social Science & Humanities<br>1. Law<br>2. Administrative Science & Policy Studies<br>3. Communication & Media Studies<br>4. Art & Design<br>5. Film, Thesere & Animation<br>6. Music<br>7. Education<br>8. Academy Of Contemporary Islamic Studie<br>9. Academy Of Language Studies             | 15   | Bus<br>1. A<br>2. B<br>3. H<br>4. Ir<br>5. A     | siness & Ma<br>ccountancy<br>lusiness & Ma<br>iotel & Touris<br>nformation Ma<br>rshad Ayub G   | anagement<br>inagement<br>m Management<br>anagement<br>iraduate Business Sch | col              |
| Science & Technology  1. Electrical Engineering 2. Mechanical Engineering 3. Chemical Engineering 4. Pharmacy 5. Medicine 6. Dentistry 7. Health Sciences 8. Applied Sciences 8. Applied Sciences 10. Architecture, Planning & Surveying 11. Sports Science & Recreation                                                                                                    | Social Science & Humanities<br>1. Law<br>2. Administrative Science & Policy Studies<br>3. Communication & Media Studies<br>4. Art & Design<br>5. Film, Theater & Animation<br>6. Music<br>7. Education<br>8. Academy Of Contemporary Islamic Studies                                              | 5    | Bu:<br>1. A<br>2. B<br>3. H<br>4. Ir<br>5. A     | siness & Ma<br>ccountancy<br>lusiness & Ma<br>formation Ma<br>rshad Ayub G                      | inagement<br>m Management<br>anagement<br>reduate Business Sch               | col              |

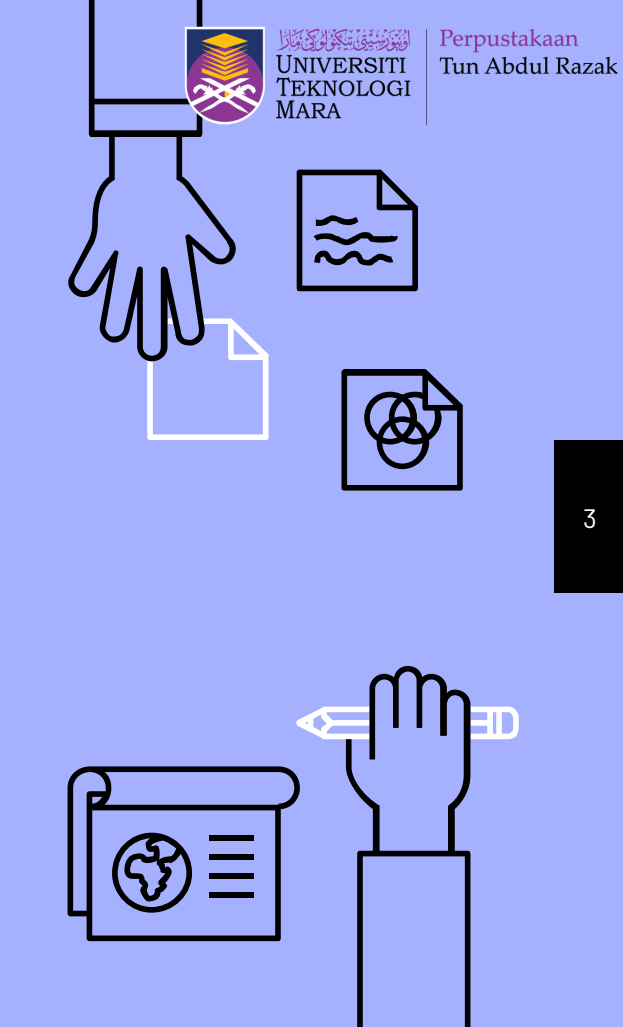

PENCADANG

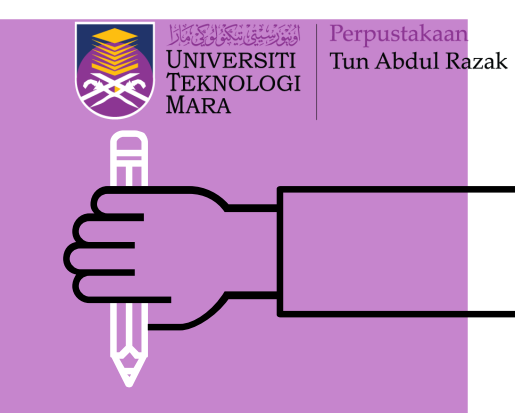

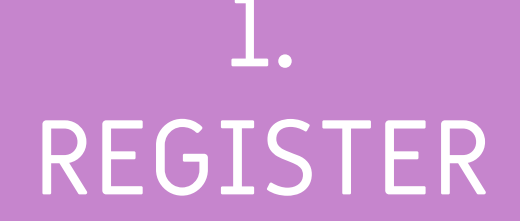

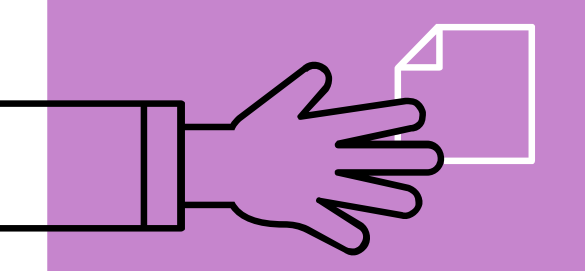

Pendaftaran bagi cadangan eBook baharu

# Portal eBook

Berikut adalah Portal ebook baharu dan boleh diakses di <u>https://mykm.uitm.edu</u> .my/ebook/p4g3s/repo rt.php?r=05

|                                                                                                    |                                                                                                    |      |                                                    |                                                                                                    | MARA                                                                                           | _        |
|----------------------------------------------------------------------------------------------------|----------------------------------------------------------------------------------------------------|------|----------------------------------------------------|----------------------------------------------------------------------------------------------------|------------------------------------------------------------------------------------------------|----------|
| Portal eBook   Perpustakaan Tun Abdul Razak                                                                                                    |                                                                                                    |      |                                                    | Welcome, Z                                                                                             | UHASLINDA BINTI SULAIN                                                                         | MAN   LO |
| Perpustakaan<br>UNIVERSITI<br>TERNOLOGI<br>MARA                                                                                                    | ,                                                                                                    | Home | List Of<br>eBook                                   | Library<br>Portal                                                                                      | Recommendation ¥                                                                               | Admi     |
| Portal eBook                                                                                                    |                                                                                                    |      |                                                    |                                                                                                    |                                                                                                |          |
|                                                                                                    | Search eBook                                                                                                    |      |                                                    |                                                                                                    |                                                                                                |          |
|                                                                                                    |                                                                                                    |      |                                                    |                                                                                                    |                                                                                                |          |
|                                                                                                    |                                                                                                    |      | Tit                                                | les                                                                                                    | ✓ Sear                                                                                         | ch       |
|                                                                                                    |                                                                                                    |      | Tit                                                | les                                                                                                    | Y Sear                                                                                         | ch       |
| Science & Technology                                                                                                    | Social Science & Humanities                                                                                                    |      | Tit                                                | iles<br>siness & Ma                                                                                    | ✓ Sear                                                                                         | ch       |
| Science & Technology                                                                                                    | Social Science & Humanities<br>                                                                                                    |      | Tit<br>Bu                                          | tles<br>siness & Ma                                                                                    | Sear                                                                                           | ch       |
| Science & Technology<br>1. Electrical Engineering<br>2. Mechanical Engineering                                                                                                    | Social Science & Humanities<br><br>1. Law<br>2. Administrative Science & Policy Studies                                                                                                    |      | Tit<br>Bu<br>1. A<br>2. E                          | siness & Ma                                                                                            | Sear                                                                                           | ch       |
| Science & Technology<br>1. Electrical Engineering<br>2. Mechanical Engineering<br>3. Chemical Engineering                                                                                                    | Social Science & Humanities<br><br>1. Law<br>2. Administrative Science & Policy Studies<br>3. Communication & Media Studies                                                                                                    |      | Tit<br>Bu:<br>1. A<br>2. B<br>3. F                 | siness & Ma<br>ccountancy<br>lusiness & Mar<br>lotel & Tourisn                                         | Sear                                                                                           | ch       |
| Science & Technology<br>1. Electrical Engineering<br>2. Mechanical Engineering<br>3. Chemical Engineering<br>4. Pharmacy                                                                                                    | Social Science & Humanities<br>1. Law<br>2. Administrative Science & Policy Studies<br>3. Communication & Media Studies<br>4. Art & Design                                                                                                    |      | Tit<br>Bu<br>1. A<br>2. B<br>3. H<br>4. Ir         | siness & Ma<br>ccountancy<br>lusiness & Mar<br>lotel & Tourisn<br>iformation Ma                        | Sear                                                                                           | ch       |
| Science & Technology<br>1. Electrical Engineering<br>2. Mechanical Engineering<br>3. Chemical Engineering<br>4. Pharmacy<br>5. Medicine                                                                                                    | Social Science & Humanities<br>1. Law<br>2. Administrative Science & Policy Studies<br>3. Communication & Media Studies<br>4. Art & Design<br>5. Film, Theater & Animation                                                                                                    |      | Tit<br>Bu<br>1. A<br>2. E<br>3. H<br>4. ir<br>5. A | siness & Ma<br>ccountancy<br>lusiness & Mar<br>lotel & Tourisn<br>formation Ma<br>rshad Ayub Gr        | Sear                                                                                           | ch       |
| Science & Technology<br>1. Electrical Engineering<br>2. Mechanical Engineering<br>3. Chemical Engineering<br>4. Pharmacy<br>5. Medicine<br>5. Dentistry                                                                                                    | Social Science & Humanities<br>1. Law<br>2. Administrative Science & Policy Studies<br>3. Communication & Media Studies<br>4. Art & Design<br>5. Film, Theater & Animation<br>6. Music                                                                                                 |      | Tit<br>Bu<br>1. A<br>2. B<br>3. H<br>4. Ir<br>5. A | siness & Ma<br>ccountancy<br>Iusiness & Mar<br>Jourism<br>offermation Ma<br>rshad Ayub Gr              | Sear      Anagement      Management      ngement      nagement      raduate Business School    | ch       |
| Science & Technology<br>1. Electrical Engineering<br>2. Mechanical Engineering<br>3. Chemical Engineering<br>4. Pharmacy<br>5. Medicine<br>6. Dentistry<br>7. Health Sciences                                                                                                    | Social Science & Humanities<br>1. Law<br>2. Administrative Science & Policy Studies<br>3. Communication & Media Studies<br>4. Art & Design<br>5. Film, Theater & Animation<br>6. Music<br>7. Education                                                                                 |      | Tit<br>Bu<br>1. A<br>2. B<br>3. H<br>4. Ir<br>5. A | ies<br>siness & Ma<br>ccountancy<br>usiness & Mar<br>iocel & Tourisn<br>formation Ma<br>rishad Ayub Gr | Sear                                                                                           | ch       |
| Science & Technology<br>1. Electrical Engineering<br>2. Mechanical Engineering<br>3. Chemical Engineering<br>4. Pharmacy<br>5. Medicine<br>6. Dentistry<br>7. Health Sciences<br>8. Applied Sciences                                                                                  | Social Science & Humanities<br>1. Law<br>2. Administrative Science & Policy Studies<br>3. Communication & Media Studies<br>4. Art & Design<br>5. Film, Theater & Animation<br>6. Music<br>7. Education<br>8. Academy Of Contemporary Islamic Studies                                   |      | Tit<br>Bu<br>1. A<br>2. B<br>3. H<br>4. Ir<br>5. A | des<br>siness & Ma<br>ccountancy<br>usiness & Mar<br>formation Ma<br>formation Ma<br>rishad Ayub Gr    | Sear                                                                                           | ch       |
| Science & Technology<br>1. Electrical Engineering<br>2. Mechanical Engineering<br>3. Chemical Engineering<br>4. Pharmacy<br>5. Medicine<br>6. Dentistry<br>7. Health Sciences<br>8. Applied Sciences<br>9. Computer & Mathematical Sciences                                           | Social Science & Humanities<br>1. Law<br>2. Administrative Science & Policy Studies<br>3. Communication & Media Studies<br>4. Art & Design<br>5. Film, Theater & Animation<br>6. Music<br>7. Education<br>8. Academy Of Contemporary Islamic Studies<br>9. Academy Of Language Studies |      | Tit<br>Bu<br>1. A<br>2. B<br>3. H<br>4. Ir<br>5. A | tes<br>siness & Ma<br>ccountancy<br>usiness & Mar<br>lotel & Tourisn<br>formation Ma<br>rshad Ayub Gr  | Sear     Sear     Anagement     nagement     nagement     ragement     raduate Business School | ch       |
| Science & Technology<br>1. Electrical Engineering<br>2. Mechanical Engineering<br>3. Chemical Engineering<br>4. Pharmacy<br>5. Medicine<br>6. Dentistry<br>7. Health Sciences<br>8. Applied Sciences<br>9. Computer & Mathematical Sciences<br>10. Architecture, Planning & Surveying | Social Science & Humanities<br>1. Law<br>2. Administrative Science & Policy Studies<br>3. Communication & Media Studies<br>4. Art & Design<br>5. Film, Theater & Animation<br>6. Music<br>7. Education<br>8. Academy Of Contemporary Islamic Studies<br>9. Academy Of Language Studies |      | Tit<br>Bu<br>1. A<br>2. B<br>3. F<br>4. Ir<br>5. A | des<br>siness & Ma<br>ccountancy<br>lusiness & Mar<br>totel & Tourisn<br>formation Ma<br>rshad Ayub Gr | Sear                                                                                           | ch       |

Perpustakaan Tun Abdul Razak

# Register

- Permohonan cadangan eBook ini boleh diisi oleh staf akademik dan pustakawan yang membuat semakan bahan silibus
- Pastikan setiap maklumat diisi dengan lengkap untuk memudahkan semakan dan proses perolehan

| Portal eBook   Perpustakaan Tun Abdul Razak                                                                                                    |                                                                                                    |      |                                                 | Welcome,                                                                                       | ZUHASLINDA BINTI SULAIMAN   L                                                    | OG  |
|----------------------------------------------------------------------------------------------------|----------------------------------------------------------------------------------------------------|------|-------------------------------------------------|------------------------------------------------------------------------------------------------|----------------------------------------------------------------------------------|-----|
| UNIVERSITI<br>TEXNOLOGI<br>MARA                                                                                                    | ŀ                                                                                                    | Home | List Of<br>eBook                                | Library<br>Portal                                                                              | Recommendation > Adr                                                             | nin |
|                                                                                                    |                                                                                                    |      |                                                 |                                                                                                | Register                                                                         |     |
| Portal eBook                                                                                                    |                                                                                                    |      |                                                 |                                                                                                | List Of Recommendation                                                           |     |
|                                                                                                    |                                                                                                    |      |                                                 |                                                                                                | List For Approval                                                                |     |
|                                                                                                    | Soarch aBook                                                                                                    |      |                                                 |                                                                                                | Create Approval No                                                               |     |
|                                                                                                    | Search eBook                                                                                                    |      |                                                 |                                                                                                | Dean Approval                                                                    |     |
|                                                                                                    |                                                                                                    |      | Tit                                             | tles                                                                                           | Search                                                                           |     |
|                                                                                                    |                                                                                                    |      |                                                 |                                                                                                |                                                                                  |     |
|                                                                                                    |                                                                                                    |      |                                                 |                                                                                                |                                                                                  |     |
|                                                                                                    |                                                                                                    |      |                                                 |                                                                                                |                                                                                  |     |
|                                                                                                    |                                                                                                    |      |                                                 |                                                                                                |                                                                                  |     |
|                                                                                                    |                                                                                                    |      |                                                 |                                                                                                |                                                                                  |     |
| Science & Technology                                                                                                    | Social Science & Humanities                                                                                                    |      | Bu                                              | siness & M                                                                                     | anagement                                                                        |     |
| Science & Technology                                                                                                    | Social Science & Humanities                                                                                                    |      | Bu                                              | siness & M                                                                                     | anagement                                                                        |     |
| Science & Technology                                                                                                    | Social Science & Humanities<br>                                                                                                    |      | Bu<br>1. A                                      | siness & M                                                                                     | anagement                                                                        |     |
| Science & Technology<br>1. Electrical Engineering<br>2. Mechanical Engineering                                                                                                    | Social Science & Humanities<br><br>1. Law<br>2. Administrative Science & Policy Studies                                                                                                    |      | Bu<br><br>1. A<br>2. E                          | siness & M                                                                                     | anagement                                                                        |     |
| Science & Technology<br>1. Electrical Engineering<br>2. Mechanical Engineering<br>3. Chemical Engineering                                                                                                    | Social Science & Humanities<br><br>1. Law<br>2. Administrative Science & Policy Studies<br>3. Communication & Media Studies                                                                                                    |      | Bu<br><br>1. A<br>2. E<br>3. F                  | siness & M<br>Accountancy<br>Business & Ma<br>Hotel & Touris                                   | anagement<br>inagement<br>m Management                                           |     |
| Science & Technology<br>1. Electrical Engineering<br>2. Mechanical Engineering<br>3. Chemical Engineering<br>4. Pharmacy                                                                                                    | Social Science & Humanities<br>1. Law<br>2. Administrative Science & Policy Studies<br>3. Communication & Media Studies<br>4. Art & Design                                                                                                    |      | Bu<br><br>1. A<br>2. E<br>3. F<br>4. II         | siness & M<br>Accountancy<br>Business & Ma<br>Hotel & Touris                                   | anagement<br>Inagement<br>m Management<br>anagement                              |     |
| Science & Technology<br>1. Electrical Engineering<br>2. Mechanical Engineering<br>3. Chemical Engineering<br>4. Pharmacy<br>5. Medicine                                                                                                    | Social Science & Humanities<br>1. Law<br>2. Administrative Science & Policy Studies<br>3. Communication & Media Studies<br>4. Art & Design<br>5. Film, Theater & Animation                                                                                                    |      | Bu<br><br>1. A<br>2. E<br>3. F<br>4. II<br>5. A | siness & M<br>Accountancy<br>Business & Mi<br>Hotel & Touris<br>Information M<br>Arshad Ayub ( | anagement<br>m Management<br>nagement<br>iraduate Business School                |     |
| Science & Technology<br>1. Electrical Engineering<br>2. Mechanical Engineering<br>3. Chemical Engineering<br>4. Pharmacy<br>5. Medicine<br>5. Dentistry                                                                                                 | Social Science & Humanities<br>1. Law<br>2. Administrative Science & Policy Studies<br>3. Communication & Media Studies<br>4. Art & Design<br>5. Film, Theater & Animation<br>6. Music                                                                                                 |      | Bu<br><br>2. E<br>3. F<br>4. II<br>5. A         | siness & M<br>Accountancy<br>Business & Ma<br>Hotel & Touris<br>Information M<br>Arshad Ayub ( | anagement<br>Inagement<br>m Management<br>anagement<br>iraduate Business School  |     |
| Science & Technology<br>1. Electrical Engineering<br>2. Mechanical Engineering<br>3. Chemical Engineering<br>4. Pharmacy<br>5. Medicine<br>6. Dentistry<br>7. Health Sciences                                                                           | Social Science & Humanities<br>1. Law<br>2. Administrative Science & Policy Studies<br>3. Communication & Media Studies<br>4. Art & Design<br>5. Film, Theater & Animation<br>6. Music<br>7. Education                                                                                 |      | Bu<br>1. A<br>2. E<br>3. F<br>4. Ir<br>5. A     | siness & M<br>Accountancy<br>Business & Ma<br>Hotel & Touris<br>Information M<br>Arshad Ayub ( | anagement<br>Insgement<br>Im Management<br>anagement<br>iraduate Business School |     |
| Science & Technology<br>1. Electrical Engineering<br>2. Mechanical Engineering<br>4. Pharmacy<br>5. Medicine<br>6. Dentistry<br>7. Health Sciences<br>5. Apolied Sciences                                                                               | Social Science & Humanities<br>1. Law<br>2. Administrative Science & Policy Studies<br>3. Communication & Media Studies<br>4. Art & Design<br>5. Film, Theater & Animation<br>6. Music<br>7. Education<br>8. Academy Of Contemporary Islamic Studies                                   |      | Bu<br>1. A<br>2. E<br>3. F<br>4. In<br>5. A     | siness & M<br>Accountancy<br>Business & Ma<br>Hotel & Touris<br>Information M<br>Inshad Ayub ( | anagement<br>m Management<br>anagement<br>aragement<br>iraduate Business School  |     |
| Science & Technology<br>1. Electrical Engineering<br>2. Mechanical Engineering<br>3. Chemical Engineering<br>4. Pharmacy<br>5. Medicine<br>5. Dentistry<br>7. Health Sciences<br>3. Applied Sciences<br>5. Computer & Mathematical Sciences             | Social Science & Humanities<br>1. Law<br>2. Administrative Science & Policy Studies<br>3. Communication & Media Studies<br>4. Art & Design<br>5. Film, Theater & Animation<br>6. Music<br>7. Education<br>8. Academy Of Contemporary Islamic Studies<br>9. Academy Of Language Studies |      | Bu<br>1. A<br>2. E<br>3. F<br>4. Ii.<br>5. A    | siness & M<br>kccountancy<br>Business & Mi<br>Hotel & Touris<br>Information M<br>Arshad Ayub C | anagement<br>magement<br>m Management<br>anagement<br>Graduate Business School   |     |
| Science & Technology  1. Electrical Engineering 2. Mechanical Engineering 3. Chemical Engineering 4. Pharmacy 5. Medicine 6. Dentistry 7. Health Sciences 8. Applied Sciences 9. Computer & Mathematical Sciences 10. Architecture Planning & Surveying | Social Science & Humanities<br>1. Law<br>2. Administrative Science & Policy Studies<br>3. Communication & Media Studies<br>4. Art & Design<br>5. Film, Theater & Animation<br>6. Music<br>7. Education<br>8. Academy Of Contemporary Islamic Studies<br>9. Academy Of Language Studies |      | Bu<br><br>2. E<br>3. F<br>4. Ii<br>5. A         | siness & M<br>Accountancy<br>Business & Mi<br>Hotel & Touris<br>Hotel & Touris<br>Hotel Ayub C | anagement<br>anagement<br>m Management<br>anagement<br>araduate Business School  |     |

eport.php?r=03 Agrotechnology

Perpustakaan Tun Abdul Razak

# Register

Recommendation eBook:

- Pendaftaran bagi bahan baharu dengan memasukkan maklumat yang diperlukan
- Setiap maklumat perlu diisi dengan lengkap untuk memudahkan semakan dan perolehan

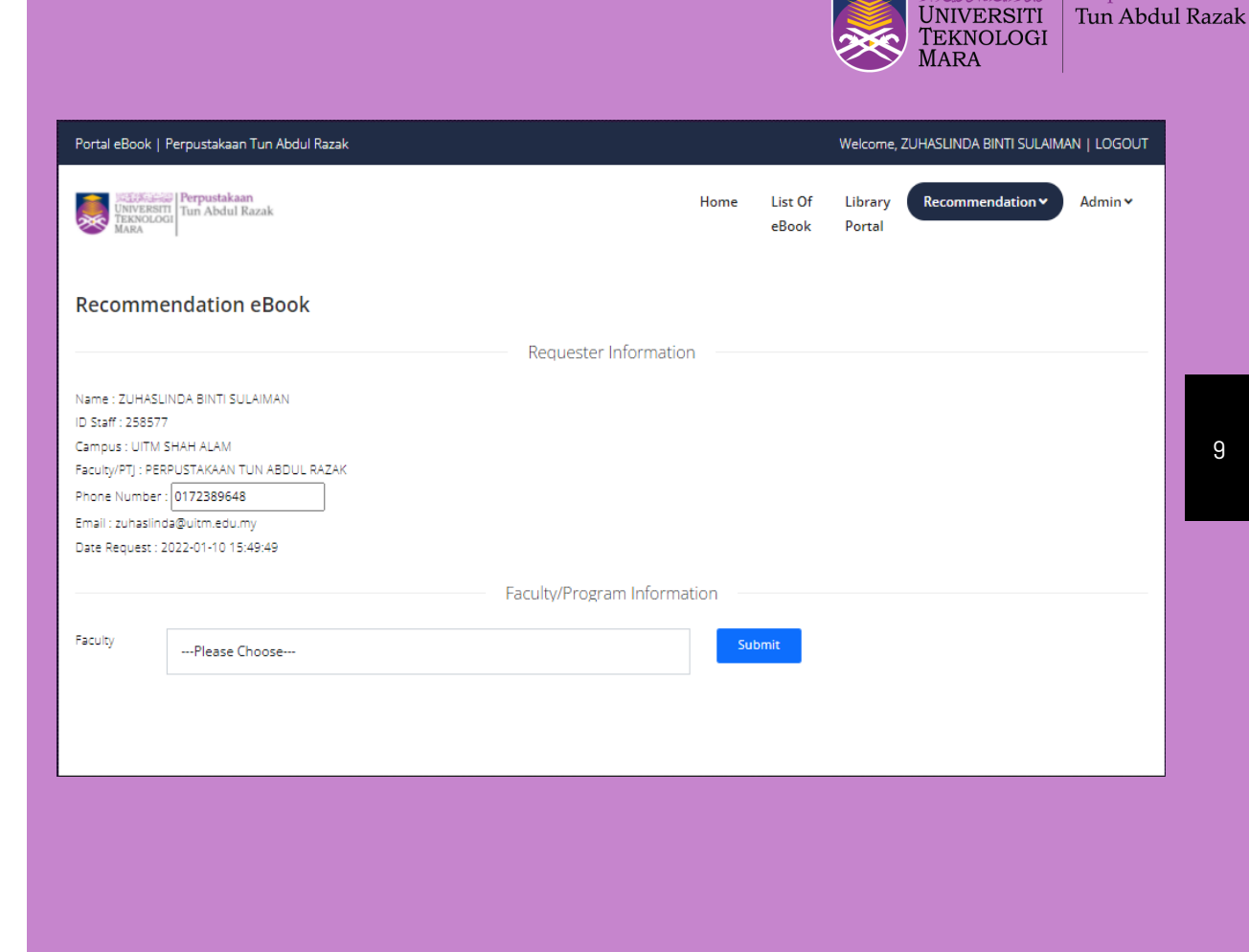

Perpustakaan

| Univer<br>Tekno<br>Mara | RSITI<br>I Tun Abdul Razak   |                        | Home    | List Of<br>eBook | Library<br>Portal | Recommendation • | Admi |
|-------------------------|------------------------------|------------------------|---------|------------------|-------------------|------------------|------|
| Pecomr                  | mendation ePook              |                        |         |                  |                   |                  |      |
| Recom                   | nendation ebook              | Requester Information  | on —    |                  |                   |                  |      |
| Name : ZUHA             | ASLINDA BINTI SULAIMAN       |                        |         |                  |                   |                  |      |
| ID Staff : 258          | 577                          |                        |         |                  |                   |                  |      |
| Campus : UIT            | TM SHAH ALAM                 |                        |         |                  |                   |                  |      |
| Faculty/PTJ : P         | PERPUSTAKAAN TUN ABDUL RAZAK |                        |         |                  |                   |                  |      |
| Phone Numb              | ber : 0172389648             |                        |         |                  |                   |                  |      |
| Email : zuhas           | slinda@uitm.edu.my           |                        |         |                  |                   |                  |      |
| Date Reques             | 2022-01-10 13:45:45          |                        |         |                  |                   |                  |      |
|                         |                              | Faculty/Program Inform | ation — |                  |                   |                  |      |
| Faculty                 | Please Choose                |                        | Su      | bmit             |                   |                  |      |
|                         |                              |                        |         |                  |                   |                  |      |
|                         |                              |                        |         |                  |                   |                  |      |
|                         |                              |                        |         |                  |                   |                  |      |
|                         |                              |                        |         |                  |                   |                  |      |

#### Portal eBook | Perpustakaan Tun Abdul Razak

Welcome, ZUHASLINDA BINTI SULAIMAN | LOGOUT

|                   | Perpustakaan                             | Home | List Of | Library | Recommendation • | Admin 🗸 |
|-------------------|------------------------------------------|------|---------|---------|------------------|---------|
| TEKNOLOG<br>MARA  | Please Choose                            |      | eBook   | Portal  |                  |         |
| PLANA             | AKADEMI PENGAJIAN BAHASA                 |      |         |         |                  |         |
|                   | AKADEMI PENGAJIAN ISLAM KONTEMPORARI     |      |         |         |                  |         |
|                   | ARSHAD AYUB GRADUATE BUSINESS SCHOOL     |      |         |         |                  |         |
| Recomme           | FAKULTI ANTARABANGSA                     |      |         |         |                  |         |
|                   | FAKULTI FARMASI                          |      |         |         |                  |         |
|                   | FAKULTI FILEM, TEATER DAN ANIMASI        | h    |         |         |                  |         |
|                   | FAKULTI KEJURUTERAAN AWAM                |      |         |         |                  |         |
| Name : 7UHASU     | FAKULTI KEJURUTERAAN ELEKTRIK            |      |         |         |                  |         |
| ID Staff: DE0E77  | FAKULTI KEJURUTERAAN KIMIA               |      |         |         |                  |         |
| ID Statt : 256577 | FAKULTI KEJURUTERAAN MEKANIKAL           |      |         |         |                  |         |
| Campus : UITM S   | FAKULTI KOMUNIKASI DAN PENGAJIAN MEDIA   |      |         |         |                  |         |
| Faculty/PTJ : PER | FAKULTI MUZIK                            |      |         |         |                  |         |
| Phone Number :    | FAKULTI PENDIDIKAN                       |      |         |         |                  |         |
| Email : zubasling | FAKULTI PENGURUSAN DAN PERNIAGAAN        |      |         |         |                  |         |
| Date Request : 2  | FAKULTI PENGURUSAN HOTEL DAN PELANCONGAN |      |         |         |                  |         |
| Date Request . 2  | FAKULTI PENGURUSAN MAKLUMAT              |      |         |         |                  |         |
|                   | FAKULTI PENGURUSAN PERNIAGAAN            |      |         |         |                  |         |
|                   | FAKULTI PENTADBIRAN DAN UNDANG-UNDANG    | tion |         |         |                  |         |
|                   | FAKULTI PERAKAUNAN                       |      |         |         |                  |         |
| Faculty           | Please Choose                            | Sub  | omit    |         |                  |         |

#### Pilih maklumat fakulti dan SUBMIT

| Univer<br>Tekno<br>Mara                             | ISST Perpustakaan<br>ISSTI<br>Logi                                                         |                      | Home       | List Of<br>eBook | Library<br>Portal | Recommendation <b>v</b> | Admin |  |  |
|-----------------------------------------------------|--------------------------------------------------------------------------------------------|----------------------|------------|------------------|-------------------|-------------------------|-------|--|--|
| Recomn                                              | nendation eBook                                                                            |                      |            |                  |                   |                         |       |  |  |
|                                                     |                                                                                            | Requester Inform     | ation      |                  |                   |                         |       |  |  |
| Name : ZUHA<br>ID Staff : 2585                      | SLINDA BINTI SULAIMAN<br>577                                                               |                      |            |                  |                   |                         |       |  |  |
| Campus : UIT                                        | M SHAH ALAM                                                                                |                      |            |                  |                   |                         |       |  |  |
| Faculty/PTJ : F                                     | PERPUSTAKAAN TUN ABDUL RAZAK                                                               |                      |            |                  |                   |                         |       |  |  |
| Phone Numb                                          | er: 0172389648                                                                             |                      |            |                  |                   |                         |       |  |  |
|                                                     |                                                                                            |                      |            |                  |                   |                         |       |  |  |
| Email : zuhasi<br>Data Daav                         | linda@uitm.edu.my                                                                          |                      |            |                  |                   |                         |       |  |  |
| Email : zuhasi<br>Date Request                      | linda@uitm.edu.my<br>t : 2022-01-10 15:56:24                                               |                      |            |                  |                   |                         |       |  |  |
| Email : zuhas<br>Date Request                       | linda@uitm.edu.my<br>t : 2022-01-10 15:56:24                                               | Faculty/Program Info | rmation    |                  |                   |                         |       |  |  |
| Email : zuhasi<br>Date Request<br>Faculty           | linda@ultm.edu.my<br>t : 2022-01-10 15:56:24                                               | Faculty/Program Info | rmation    |                  |                   |                         |       |  |  |
| Email : zuhas<br>Date Request<br>Faculty            | linda@ultm.edu.my<br>t : 2022-01-10 15:56:24<br>FAKULTI KEJURUTERAAN AWAM                  | Faculty/Program Info | rmation    | ıbmit            |                   |                         |       |  |  |
| Email : zuhas<br>Date Request<br>Faculty<br>Program | linda@ultm.edu.my<br>t : 2022-01-10 15:56:24<br>FAKULTI KEJURUTERAAN AWAM                  | Faculty/Program Info | rmation    | ibmit            |                   | Submit                  |       |  |  |
| Email : zuhas<br>Date Request<br>Faculty<br>Program | linda@ultm.edu.my<br>t : 2022-01-10 15:56:24<br>FAKULTI KEJURUTERAAN AWAM<br>Please Choose | Faculty/Program Info | rmation    | ıbmit            |                   | Submit                  |       |  |  |
| Email : zuhas<br>Date Request<br>Faculty<br>Program | linda@ultm.edu.my<br>t : 2022-01-10 15:56:24<br>FAKULTI KEJURUTERAAN AWAM<br>Please Choose | Faculty/Program Info | rmation Su | ibmit            |                   | Submit                  |       |  |  |
| Email : zuhas<br>Date Request<br>Faculty<br>Program | Inda@ultm.edu.my<br>t : 2022-01-10 15:56:24<br>FAKULTI KEJURUTERAAN AWAM<br>Please Choose  | Faculty/Program Info | rmation Su | ıbmit            |                   | Submit                  | 1     |  |  |
| Email : zuhas<br>Date Request<br>Faculty<br>Program | Iinda@ultm.edu.my<br>t : 2022-01-10 15:56:24<br>FAKULTI KEJURUTERAAN AWAM<br>Please Choose | Faculty/Program Info | rmationSu  | ıbmit            |                   | Submit                  |       |  |  |
| Email : zuhas<br>Date Request<br>Faculty<br>Program | Inda@ultm.edu.my t: 2022-01-10 15:56:24  FAKULTI KEJURUTERAAN AWAM Please Choose  Pilic    | Faculty/Program Info |            |                  |                   | Submit                  | •     |  |  |

| Portal eBook   P                                                                                                    | Perpustakaan Tun Abdul Razak                                                                                                    |                 |                  | Welcome, ZUHASLINDA BINTI SULAIMAN   LOGOU |                         |         |
|----------------------------------------------------------------------------------------------------|----------------------------------------------------------------------------------------------------|-----------------|------------------|--------------------------------------------|-------------------------|---------|
| UNIVERSITI<br>TEKNOLOGI<br>MARA                                                                                                    | Perpustakaan<br>Tun Abdul Razak                                                                                                    | Home            | List Of<br>eBook | Library<br>Portal                          | Recommendation <b>v</b> | Admin 🗸 |
| Recomme                                                                                                    | Please Choose<br>EC110 - DIPLOMA KEJURUTERAAN AWAM<br>EC111 - DIPLOMA KEJURUTERAAN AWAM (PEMBINAAN)<br>EC112 - DIPLOMA KEJURUTERAAN AWAM (KHIDMAT BANGUNAN DAN P                                                                                                    | ENYELENGGARAAN) |                  |                                            |                         |         |
| Name : ZUHASLI<br>ID Staff : 258577<br>Campus : UITM S<br>Faculty/PTJ : PER<br>Phone Number :<br>Email : zuhaslinc<br>Date Request : 2 | EC113 - DIPLOMA KEJURUTERAAN AWAM (KAJIUKUR KEJURUTERAAN)<br>EC220 - SARJANA MUDA KEJURUTERAAN (KEPUJIAN) AWAM<br>EC221 - SARJANA MUDA KEJURUTERAAN (KEPUJIAN) AWAM (INFRASTRUI<br>EC701 - SARJANA SAINS KEJURUTERAAN STRUKTUR<br>EC702 - SARJANA SAINS KEJURUTERAAN GEOTEKNIK<br>EC703 - SARJANA SAINS KEJURUTERAAN GEOTEKNIK<br>EC704 - SARJANA SAINS KEJURUTERAAN ALAM SEKITAR<br>EC705 - SARJANA SAINS KEJURUTERAAN PEMBINAAN<br>EC706 - SARJANA SAINS KEJURUTERAAN LEBUHRAYA<br>EC750 - SARJANA SAINS KEJURUTERAAN AWAM)<br>EC771 - IJAZAH SARJANA SAINS KEJURUTERAAN AWAM (STRUKTUR) | KTUR)           |                  |                                            |                         |         |
| Faculty                                                                                                    | EC772 - IJAZAH SARJANA SAINS KEJURUTERAAN AWAM (GEOTEKNIK)<br>EC773 - IJAZAH SARJANA SAINS KEJURUTERAAN AWAM (SUMBER AIR)<br>EC774 - IJAZAH SARJANA SAINS KEJURUTERAAN AWAM (KEJURUTERAAN<br>EC775 - IJAZAH SARJANA SAINS KEJURUTERAAN AWAM (PEMBINAAN)<br>EC780 - SARJANA KEJURUTERAAN AWAM                                                                                                    | ALAM SEKITAR)   |                  |                                            | •                       |         |
| Program                                                                                                    | Please Choose                                                                                                    |                 |                  |                                            | Submit                  |         |

### Pilih maklumat program dan SUBMIT

| Author                  |                        | eISBN/eISSN        | Price   | e         |
|-------------------------|------------------------|--------------------|---------|-----------|
|                         |                        |                    |         |           |
| Title                   |                        |                    |         |           |
|                         |                        |                    |         |           |
|                         |                        |                    |         |           |
|                         |                        |                    |         | /         |
| Publisher               |                        | Publ. Year         | Edition | Bil/Issue |
|                         |                        | Please Choose      |         |           |
| URL                     |                        |                    |         |           |
| $\overline{\mathbf{o}}$ |                        |                    |         |           |
|                         |                        |                    |         |           |
| Type Of Recommendation  | Course Code            | Course Description |         |           |
| Please Choose           |                        |                    |         |           |
| Remarks                 |                        |                    |         |           |
|                         |                        |                    |         |           |
|                         |                        |                    |         |           |
| Save Send For Review    | Change Faculty/Program |                    |         |           |
|                         |                        |                    |         |           |

|                                                  | Recommer        | ndation eBook                                 |           |                 |
|--------------------------------------------------|-----------------|-----------------------------------------------|-----------|-----------------|
| Author                                           |                 | eISBN/eISSN                                   | Price     |                 |
| Publisher                                        |                 | Publ. Year                                    | Edition   | //<br>Bil/issue |
| URL                                              |                 | Please Choose<br>2022<br>2021<br>2020<br>2019 |           |                 |
| Type Of Recommendation Course (<br>Please Choose | Code Course Des | ription                                       |           |                 |
| Remarks Save Send For Review Change Facu         | lty/Program     |                                               |           | A               |
| Publicatio                                       | n Year : 5      | tahun te                                      | erkini sa | haja            |

| Author                               |                   | eISBN/eISSN   | Price   |           |
|--------------------------------------|-------------------|---------------|---------|-----------|
|                                      |                   |               |         |           |
| Title                                |                   |               |         |           |
|                                      |                   |               |         |           |
| Publisher                            |                   | Publ Year     | Edition | Bil/Issue |
|                                      |                   | Please Choose |         |           |
| URL                                  |                   |               |         |           |
|                                      |                   |               |         |           |
| Type Of Recommendation               | Course Code Cours | e Description |         |           |
| Please Choose                        |                   |               |         |           |
| Please Choose<br>Syllabus Programmes |                   |               |         |           |
| Reference Materials                  |                   |               |         |           |
|                                      |                   |               |         |           |

|                                       | R                               | Recommenda                  | tion eBook    |         |        |           |
|---------------------------------------|---------------------------------|-----------------------------|---------------|---------|--------|-----------|
| Author                                |                                 |                             | eISBN/eISSN   |         | Price  |           |
| Kenneth Leet , Chia-Ming Uang         |                                 |                             | 9780073398006 |         | 331.96 |           |
| Title                                 |                                 |                             |               |         |        |           |
| Fundamental of Structural Analysis    |                                 |                             |               |         |        |           |
|                                       |                                 |                             |               |         |        |           |
| Publisher                             |                                 |                             | Publ. Year    | Edition |        | Bil/Issue |
| McGraw-Hill Higher Education          |                                 |                             | 2018          | 5th.    |        |           |
| URL                                   |                                 |                             |               |         |        |           |
| https://www.amazon.com/Online-Access  | -Fundamentals-Structural-Anal   | ysis-ebook/dp/E             | 301MUH2E3G    |         |        |           |
|                                       |                                 |                             |               |         |        | 1         |
| Type Of Recommendation                | Course Code                     | Course Descript             | tion          |         |        |           |
| Syllabus Programmes                   | ECS248                          | Basic Struct                | ural Analysis |         |        |           |
| Remarks                               |                                 |                             |               |         |        |           |
| Pencadang : Abg. Mohd Farizan bin Abg | Yakup / Lokasi : PTAR UiTM Sara | awak, <mark>Samaraha</mark> | an 2, Sarawak |         |        |           |
|                                       |                                 |                             |               |         |        | 11        |
| Save Send For Review Ch               | ange Faculty/Program            |                             |               |         |        |           |
|                                       |                                 |                             |               |         |        |           |
| Lendkapkan s                          | semua ma                        | aklum                       | hat dan S     | SEIND   | FUR    | KEVIEW    |

### Send For Review 🥲

- Send for Review bermaksud cadangan bahan tersebut akan dihantar ke pustakawan untuk disemak (kajian pasaran)
- Semakan (kajian pasaran):
  - Telah ada dalam portal eBook atau belum
  - Memastikan judul tersebut ada dalam format elektronik
  - Tahun terbitan yang sama dengan yang dicadangkan

|                                    |                                 | Recommer              | idation eBook    |         |           |   |
|------------------------------------|---------------------------------|-----------------------|------------------|---------|-----------|---|
| Author                             |                                 |                       | eISBN/eISSN      |         | Price     |   |
| Kenneth Leet , Chia-Ming Uang      |                                 |                       | 9780073398006    |         | 331.96    |   |
| Title                              |                                 |                       |                  |         |           |   |
| Fundamental of Structural Analysis |                                 |                       |                  |         |           |   |
|                                    |                                 |                       |                  |         |           |   |
| Publisher                          |                                 |                       | Publ. Year       | Edition | Bil/Issue |   |
| McGraw-Hill Higher Education       |                                 |                       | 2018             | 5th.    |           |   |
| URL                                |                                 |                       |                  |         |           |   |
| https://www.amazon.com/Online-Ad   | ccess-Fundamentals-Structural-A | Analysis-ebook/d      | lp/B01MUH2E3G    |         |           |   |
|                                    |                                 |                       |                  |         |           |   |
| Type Of Recommendation             | Course Code                     | Course Desc           | ription          |         |           |   |
| Syllabus Programmes                | ECS248                          | Basic Str             | uctural Analysis |         |           |   |
| Remarks                            |                                 |                       |                  |         |           |   |
| Pencadang : Abg. Mohd Farizan bin  | Abg Yakup / Lokasi : PTAR UiTM  | Sarawak, <u>Samar</u> | ahan 2, Sarawak  |         |           |   |
|                                    | -                               |                       |                  |         |           | h |
| Save Send For Review               | hange Faculty/Program           |                       |                  |         |           |   |
|                                    |                                 |                       |                  |         |           |   |
|                                    |                                 |                       |                  |         |           |   |

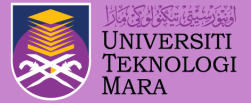

PENCADANG

# 2. LIST OF RECOMMENDATION

Perpustakaar

Tun Abdul Razak

UNIVERSIT

Teknologi Mara

Senarai judul eBook yang telah dicadangkan oleh pencadang

### List of Recommendation

- Semua judul cadangan dari pencadang akan dapat dilihat di List Of Recommendation.
- Senarai judul ini dapat dilihat dan dipantau mengenai status cadangan eBook yang dicadangkan
- Senarai ini hanya dapat dilihat oleh pencadang yang mencadang judul tersebut

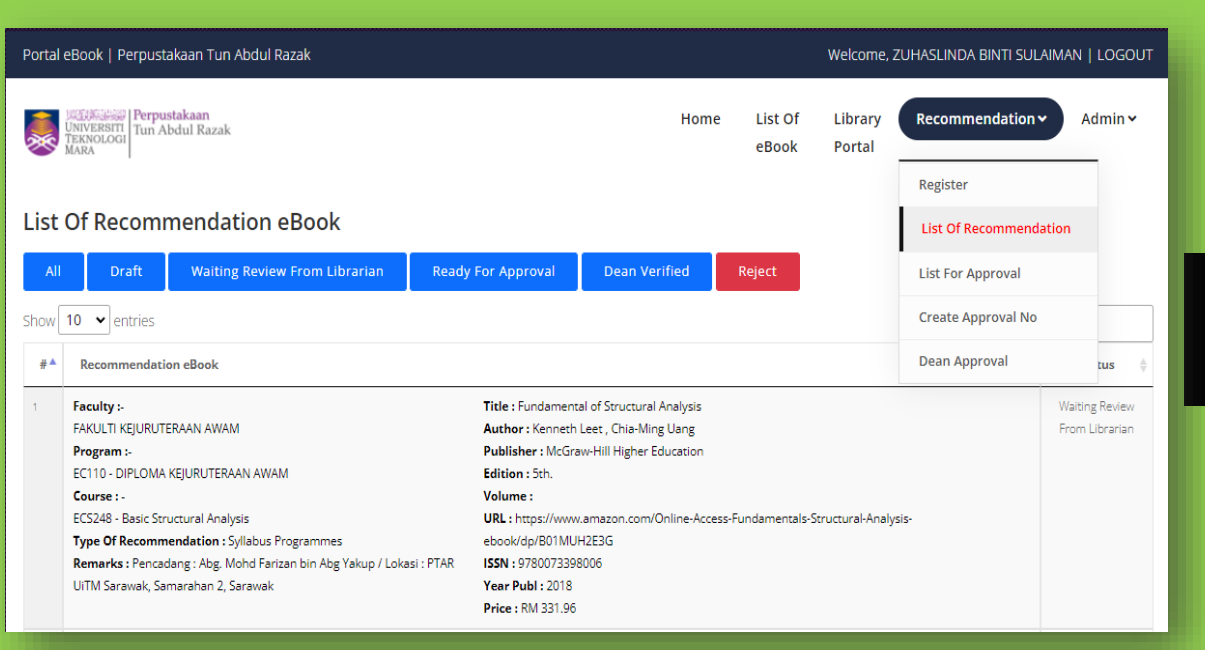

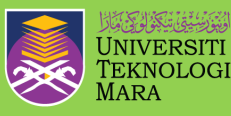

| Portal eBook   Perpustakaan Tun Abdul Razak Welcome, ZUHASLINDA BINT |                                                                          |                                                                                                    |                                                                                 |                                                                                                    |                   |           |          |                                 | SULAIMAN   LOGOUT |  |  |  |  |  |
|----------------------------------------------------------------------|--------------------------------------------------------------------------|----------------------------------------------------------------------------------------------------|---------------------------------------------------------------------------------|----------------------------------------------------------------------------------------------------|-------------------|-----------|----------|---------------------------------|-------------------|--|--|--|--|--|
| 2                                                                    | UNIVERSITI<br>TEKNOLOGI<br>MARA                                          |                                                                                                    |                                                                                 | Home                                                                                                    | Library<br>Portal | Recommend | dation ~ | Admin 🗸                         |                   |  |  |  |  |  |
| List                                                                 | List Of Recommendation eBook                                             |                                                                                                    |                                                                                 |                                                                                                    |                   |           |          |                                 |                   |  |  |  |  |  |
| All                                                                  | Draft                                                                    | Waiting Review From Librarian                                                                              | Ready For Approval                                                              | For Approval Dean Verified Reject                                                                                           |                   |           |          |                                 |                   |  |  |  |  |  |
| Show                                                                 | Show 10 v entries Search:                                                |                                                                                                    |                                                                                 |                                                                                                    |                   |           |          |                                 |                   |  |  |  |  |  |
| #▲                                                                   | Recommendatio                                                            | Recommendation eBook                                                                                       |                                                                                 |                                                                                                    |                   |           |          |                                 |                   |  |  |  |  |  |
| 1                                                                    | Faculty :-<br>FAKULTI KEJURUTE<br>Program :-                             | ERAAN AWAM                                                                                                 | <b>Title :</b> Fundament<br><b>Author :</b> Kenneth<br><b>Publisher :</b> McGra | al of Structural Analysis<br>Leet , Chia-Ming Uang<br>aw-Hill Higher Education                                              |                   |           | V        | Vaiting Review<br>rom Librarian |                   |  |  |  |  |  |
|                                                                      | EC110 - DIPLOMA KEJURUTERAAN AWAM Edition : 5th. Course : Volume :       |                                                                                                    |                                                                                 |                                                                                                    |                   |           |          |                                 |                   |  |  |  |  |  |
|                                                                      | ECS248 - Basic Stri<br>Type Of Recomm<br>Remarks : Pencac                | uctural Analysis<br><b>endation :</b> Syllabus Programmes<br>Jang : Abg. Mobd Farizan bin Abg Yakup / Loka | ebook/dp/B01MU                                                                  | URL : https://www.amazon.com/Online-Access-Fundamentals-Structural-Analysis-<br>ebook/dp/B01MUH2E3G<br>ISSN : 9780073398006 |                   |           |          |                                 |                   |  |  |  |  |  |
|                                                                      | UiTM Sarawak, Samarahan 2, Sarawak Year Publ : 2018<br>Price : RM 331.96 |                                                                                                    |                                                                                 |                                                                                                    |                   |           |          |                                 |                   |  |  |  |  |  |

#### Status : WAITING REVIEW FROM LIBRARIAN

#### Boleh semak mengikut status setiap cadangan.

| Portal eBook   Perpustakaan Tun Abdul Razak |                                                                                                    |       | Welcome, ZUHASLINDA BINTI SUI |               |    |                  |                   |                                  |          | MAN   LOGOUT |
|---------------------------------------------|----------------------------------------------------------------------------------------------------|-------|-------------------------------|---------------|----|------------------|-------------------|----------------------------------|----------|--------------|
| UNIVERSITI<br>TEKNOLOGI<br>MARA             |                                                                                                    |       |                               | Hor           | ne | List Of<br>eBook | Library<br>Portal | Recommen                         | dation 🗸 | Admin 🗸      |
| List                                        | Of Recommendation eBook                                                                                                    |       |                               |               |    |                  |                   |                                  |          |              |
| All                                         | Draft Waiting Review From Librarian                                                                                                    | Ready | For Approval                  | Dean Verified |    | Reject           |                   |                                  |          |              |
| Show                                        | 10 🖌 entries                                                                                                    |       |                               |               |    |                  | Search:           |                                  |          |              |
| # 🔺                                         | Recommendation eBook                                                                                                    |       |                               |               |    |                  |                   | Å                                | Status 👙 |              |
| 1                                           | Faculty :-       Title : Fundamental of Structural Analysis         FAKULTI KEJURUTERAAN AWAM       Author : Kenneth Leet , Chia-Ming Uang         Program :-       Publisher : McGraw-Hill Higher Education         EC110 - DIPLOMA KEJURUTERAAN AWAM       Edition : 5th.         Course :-       Volume :         ECS248 - Basic Structural Analysis       URL : https://www.amazon.com/Online-Access-Fundamentals-Structural-Analysis-         Type Of Recommendation : Syllabus Programmes       ebook/dp/B01MUH2E3G         Remarks : Pencadang : Abg. Mohd Farizan bin Abg Yakup / Lokasi : PTAR       ISSN : 9780073398006         UiTM Sarawak, Samarahan 2, Sarawak       Year Publ : 2018         Price : RM 331.96       Price : RM 331.96 |       |                               |               |    |                  |                   | Waiting Review<br>From Librarian |          |              |

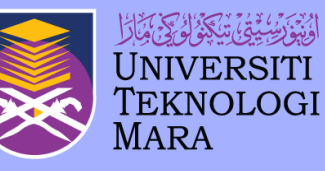

| Perpustakaan | Tun Abdul Razak

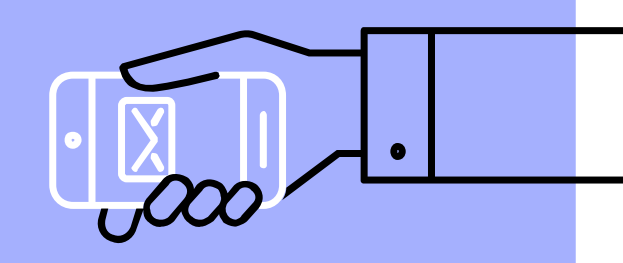

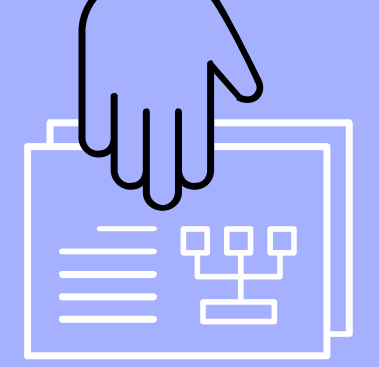

## SEKIAN, TERIMA KASIH

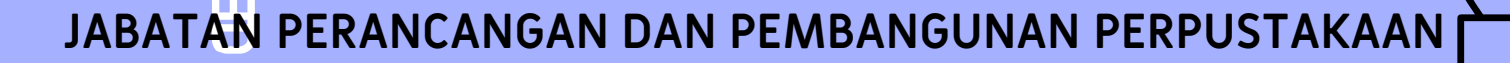